## Executive Summary

The contractor may request an extension to the Contract Time through a change order for weather days that affected exterior work and delayed progress of the Work. Written notice of this delay must be provided to the Architect within twenty-one days after the end of the month in which the delay occurred. Calculating the number of weather days requires three things:

- 1. The number of days with precipitation over 0.1 inch for the specified month for the past five years
- 2. The average number of days with precipitation over 0.1 inch for the specified month in that five-year period
- 3. The number of days with precipitation over 0.1 inch for the specified month in the current year.

Subtract the average number of days from the current number of days for the specified month and the difference is the allowable number of days that can be requested to add to the Contract Time. If the number of days is less than the average for the specified month, then no time will be deducted from the Contract Time. See example below:

| CALC     | ULATION OI                           | FWEATHER        | DAYS FOR      |  |  |  |
|----------|--------------------------------------|-----------------|---------------|--|--|--|
|          | A GIVI                               | EN MONTH        |               |  |  |  |
|          | Month                                | Voar            | # of Days of  |  |  |  |
|          | Month                                | Teal            | Precipitation |  |  |  |
|          | July                                 | 2019            | 5             |  |  |  |
| Deet 5   | July                                 | 2020            | 11            |  |  |  |
| Voore    | July                                 | 2021            | 10            |  |  |  |
| rears    | July                                 | 2022            | 5             |  |  |  |
|          | July                                 | 2023            | 9             |  |  |  |
| Average  | # of Days of P                       | recipitation in | 9             |  |  |  |
|          | Ň                                    |                 |               |  |  |  |
| Current  | July                                 | 2024            | 10            |  |  |  |
| # of Day | # of Days of Precipitation More Than |                 |               |  |  |  |
| 1        | the Monthly Av                       | /erage          | 2             |  |  |  |

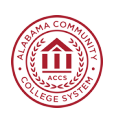

## How To Determine the Number of Weather Days

1. Go to the URL: <u>https://www.weather.gov</u> and click on the Tab "Past Weather" at the top of the page.

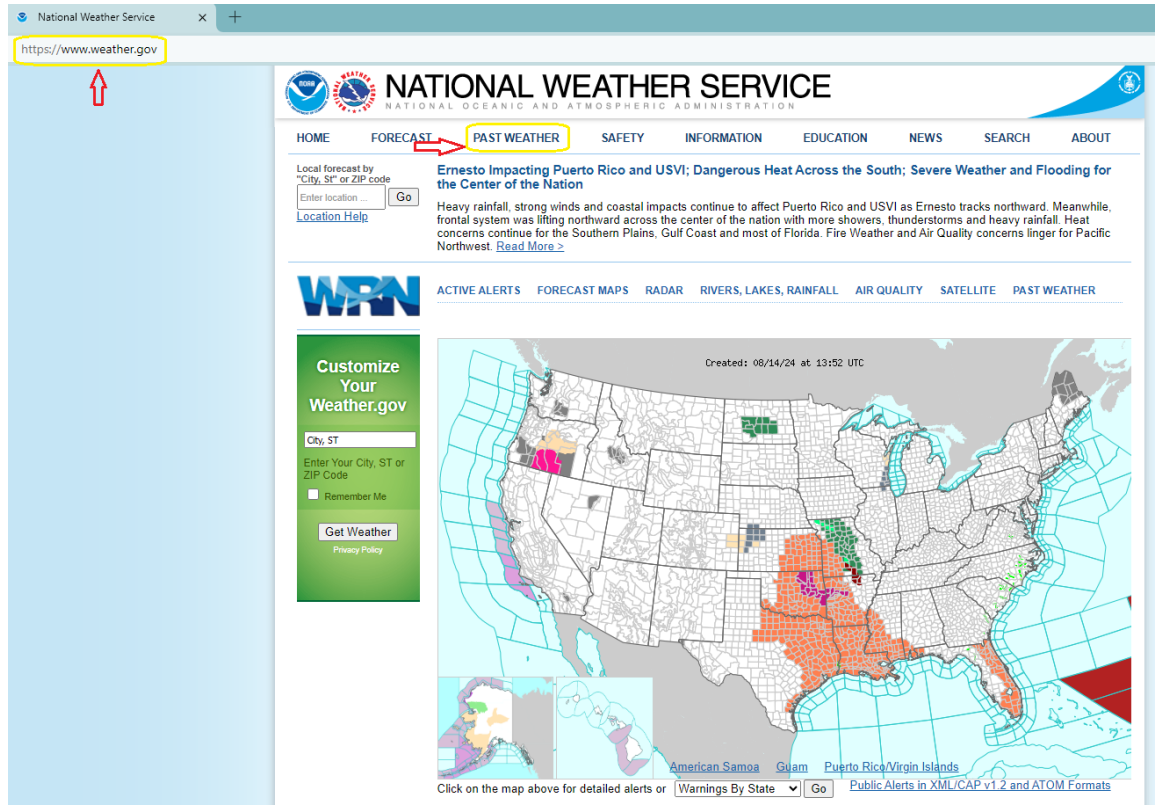

2. Select the Area of the construction project.

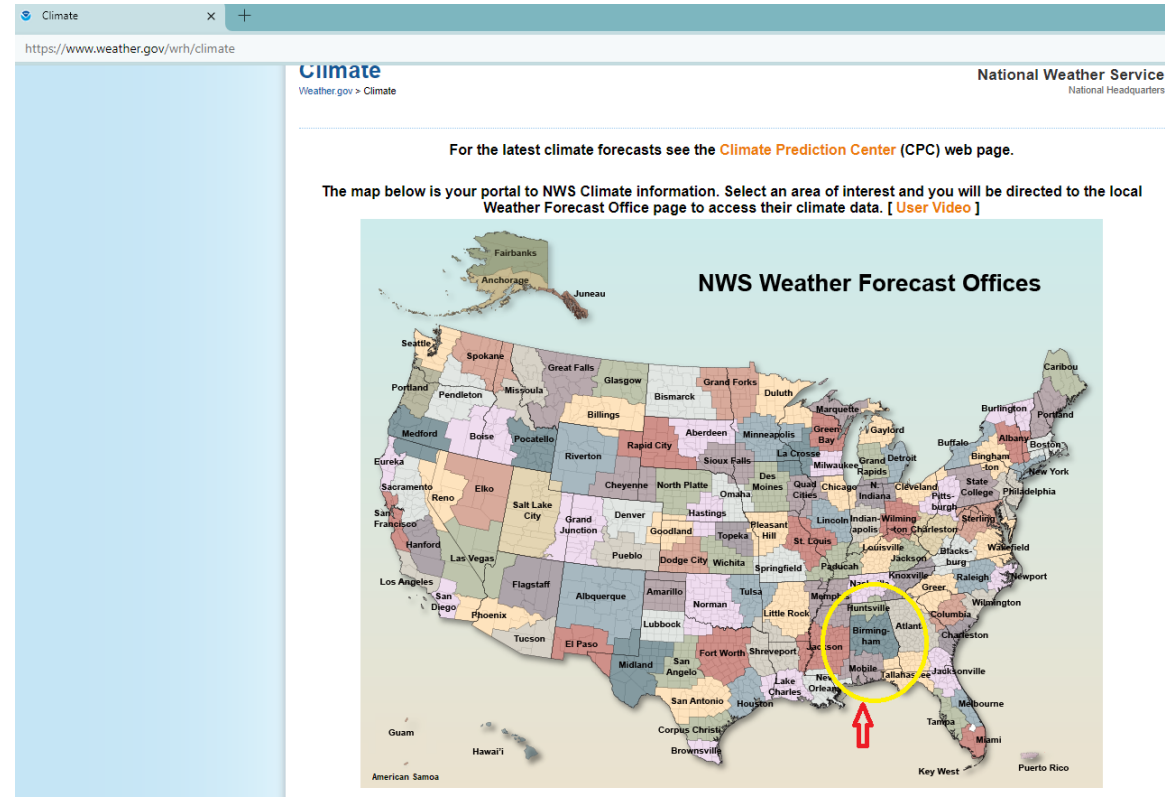

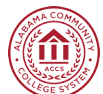

- 3. In the next Table, select the following information:
  - a. Location closest to the project site
  - b. Product Monthly summarized data
  - c. Options Year Range (past 5 years); Variable Precipitation; Summary Number of Days; Threshold – >= 0.1

| Climate<br>Weather.gov > NWS Birmingham, Ala | bama > Climate                                                                                                    |                                                                                                    | NWS                                                                                                    | S Birmingham, Alabama<br>Weather Forecast Office |
|----------------------------------------------|----------------------------------------------------------------------------------------------------|----------------------------------------------------------------------------------------------------|----------------------------------------------------------------------------------------------------|--------------------------------------------------|
| NOWData                                      | Observed Weather                                                                                                    | Climate Prediction<br>and Variability                                                                                                    | Local Data/Records                                                                                                    | Climate Resources                                |
|                                              | Having trouble navigating this<br>If you have other qu                                                                                                    | s site? Please have a look at t<br>estions, please send them to<br>a - NOAA Online Wea                                                                                                    | this short video for a quick tou<br>NOWdata@noaa.gov<br>ther Data                                                                                                    | r.                                               |
| Ê                                            | 1. Location » 2. Produ   View map Daily   Birmingham Area Daily   Montgomery Area Daily   Alexander City, AL Ashland S NEK, AL   Ashland 5 SSW, AL Bashkhead L & D, AL   Bessemer SWSW, AL Billingsley 3 Ne, AL                                                                                                    | data for a monto<br>almanac<br>hly summarized data<br>ndar day summaries<br>/monthly normals<br>atology for a day<br>last dates<br>perature graphs<br>mulation graphs                                                      | a View,   a 2019 - 2024   on Image: Comparison of the second second s |                                                  |
|                                              | Product Description:<br>MONTHLY SUMMARIZED DATA - calc<br>extremes or frequencies for the selecte<br>year for the selected range of years. No<br>depth amounts are treated as zero in si<br>counts. Annual average temperatures a<br>monthly values. Temperatures are repo<br>snoufall and snow depth are renoted in | ulates averages, totals, daily<br>d variable for each month of the<br>bet trace precipition/snow/fall/snow<br>ums, mean, and number of days<br>re the average of the twelve<br>red in degrees F; precipitation,<br>nicnes. | - Common questions -<br>Avread/by<br>NO A4. Regional Climate Certers                                                                                                    |                                                  |
| _                                            | The Applied Climate Information S<br>National Centers for Environmenta<br>and data for additional location                                                                                                    | System (ACIS) is a joint project of<br>al Information (NCEI) and the Nat<br>ons are available from the Region                                                                                                    | the Regional Climate Centers, the<br>ional Weather Service. Official data<br>al Climate Centers and NCEI.                                                                                                    | 1                                                |

- d. View-Go
- 4. The Data Table will have the "# of Days of Precipitation" and "Average # of Days of Precipitation" for each month for the 5-year range

| <b>mate</b><br>er.gov > NWS Birmingham, Al | abama > Clir | nate                                                                                                    |        |        |           |        |                                       |         |        |         |          |           |          | NW             | <b>/S Birmingham, Ala</b><br>Weather Forec |
|--------------------------------------------|--------------|----------------------------------------------------------------------------------------------------|--------|--------|-----------|--------|---------------------------------------|---------|--------|---------|----------|-----------|----------|----------------|--------------------------------------------|
| NOWData                                    | Ot           | Observed Weather                                                                                                    |        |        |           |        | Climate Prediction<br>and Variability |         |        |         |          | al Da     | ata/F    | Climate Resour |                                            |
|                                            | Having       | troub                                                                                                    | le nav | igatin | g this    | site?  | Please                                | e have  | a lool | k at th | nis sho  | rt vide   | eo for   | a quick to     | our.                                       |
|                                            |              | lf y                                                                                                    | ou hav | ve oth | er que    | estion | s, plea                               | ise se  | nd the | m to    | NOWd     | lata@r    | ioaa.g   | VO             |                                            |
|                                            | NO           | WDat                                                                                                    | a - N( | DAA    | Onlin     | e We   | ather                                 | Data    |        | E       | nlarge   | results   | : Pri    | nt 🗙           |                                            |
|                                            | Month        | Monthly Number of Days Precipitation >= 0.1 for Montgomery Area, AL (ThreadEx) / >> Click column heading to sort ascending, click again to sort descending. |        |        |           |        |                                       |         |        |         |          |           |          |                |                                            |
|                                            | Year         | Jan                                                                                                    | Feb    | Mar    | Apr       | May    | Jun                                   | Jul     | Aug    | Sep     | Oct      | Nov       | Dec      | Annual         |                                            |
|                                            | 2019         | 8                                                                                                    | 5      | 4      | 5         | 5      | 10                                    | 5       | 6      | 0       | 9        | 6         | 7        | 70             |                                            |
|                                            | 2020         | 10                                                                                                    | 12     | 6      | 4         | 8      | 10                                    | 11      | 10     | 5       | М        | 4         | 3        | М              |                                            |
|                                            | 2021         | 7                                                                                                    | 9      | 9      | 3         | 5      | 13                                    | 10      | 10     | 7       | 6        | 3         | 8        | 90             |                                            |
|                                            | 2022         | 6                                                                                                    | 5      | 10     | 7         | 6      | 2                                     | 5       | 13     | 6       | 3        | 7         | 5        | 75             |                                            |
|                                            | 2023         | 8                                                                                                    | 6      | 5      | 9         | 4      | 10                                    | 9       | 4      | 3       | 2        | 6         | 3        | 69             |                                            |
|                                            | 2024         | 8                                                                                                    | 4      | 5      | 4         | 0      | 4                                     | 10      | M      | M       | IVI<br>E | IVI<br>E  | IVI<br>E | IVI<br>70      |                                            |
|                                            | wean         | 8<br>10                                                                                                    | 12     | 10     | о<br>0    | 0      | 0<br>12                               | ŏ<br>11 | 9      | 4       | 2        | 9<br>7    | о<br>0   | 70             |                                            |
|                                            | Max          | 2020                                                                                                    | 2020   | 2022   | 2023      | 2020   | 2021                                  | 2020    | 2022   | 2021    | 2019     | 2022      | 2021     | 2021           |                                            |
|                                            | Min          | 6                                                                                                    | 4      | 4      | 3<br>2021 | 4      | 2                                     | 5       | 4      | 0       | 2        | 3<br>2021 | 3        | 69<br>2023     |                                            |

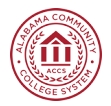